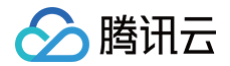

# 账号风控平台

# 实践教程

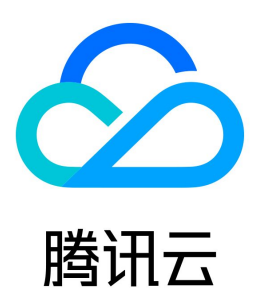

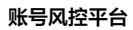

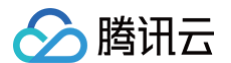

【版权声明】

### ©2013-2025 腾讯云版权所有

本文档(含所有文字、数据、图片等内容)完整的著作权归腾讯云计算(北京)有限责任公司单独所有,未经腾讯云事先明确书面许可,任何主体不得以任何形式 复制、修改、使用、抄袭、传播本文档全部或部分内容。前述行为构成对腾讯云著作权的侵犯,腾讯云将依法采取措施追究法律责任。

【商标声明】

# 🕗 腾讯云

及其它腾讯云服务相关的商标均为腾讯云计算(北京)有限责任公司及其关联公司所有。本文档涉及的第三方主体的商标,依法由权利人所有。未经腾讯云及有关 权利人书面许可,任何主体不得以任何方式对前述商标进行使用、复制、修改、传播、抄录等行为,否则将构成对腾讯云及有关权利人商标权的侵犯,腾讯云将依 法采取措施追究法律责任。

【服务声明】

本文档意在向您介绍腾讯云全部或部分产品、服务的当时的相关概况,部分产品、服务的内容可能不时有所调整。 您所购买的腾讯云产品、服务的种类、服务标准等应由您与腾讯云之间的商业合同约定,除非双方另有约定,否则,腾讯云对本文档内容不做任何明示或默示的承 诺或保证。

【联系我们】

我们致力于为您提供个性化的售前购买咨询服务,及相应的技术售后服务,任何问题请联系 4009100100或95716。

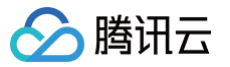

# 文档目录

实践教程 SCF 快速集成账号风控平台 Express 框架快速集成认证 概述 集成和配置流程 集成操作指引 调用方式 WordPress 框架快速集成认证 概述 登录 WordPress 站点 使用 CIAM 接管 WordPress 登录 进阶使用

版权所有:腾讯云计算(北京)有限责任公司

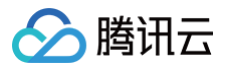

# 实践教程 SCF 快速集成账号风控平台 Express 框架快速集成认证 概述

最近更新时间: 2024-09-18 11:31:01

本文主要介绍 SCF 和账号风控平台(以下简称 CIAM)的集成业务流程,以及 SCF 中集成了 CIAM 的 Express 框架模板(Auth)的使用,有效帮助用户避 免自行开发复杂认证系统所带来的开发成本。用户只需要在 SCF 模板创建并选择 Express 框架模板(Auth),通过简单的配置操作即可拥有 CIAM 的认证能 力。

# 功能简介

腾讯云 Serverless 中的云函数(Serverless Cloud Function,SCF)是腾讯云为企业和开发者们提供的无服务器执行环境,帮助开发者在无需购买和管理 服务器的情况下运行代码。腾讯云 Serverless 基于 SCF 提供了多个模板来快速创建函数或应用,通过 SCF 提供的模板创建方式,仅需几步,就可以在腾讯云 上快速部署 Express 项目。

无论使用 Express 框架构建哪类系统,为用户提供登录认证功能都是一项基础且普遍的需求。然而,目前 SCF 提供的 Express 框架中尚未集成登录认证,在 部署 Express 框架项目后,开发者还需要自行开发登录认证逻辑。CIAM 用于管理公众互联网用户的账号、注册和认证规则,打通分散的用户数据孤岛、帮助 应用更好地进行用户识别与画像。CIAM 帮助开发者快速搭建安全、可靠的登录认证体系,实现用户登录认证。

### 集成优势

### 灵活的注册/认证流程配置

- 支持自定义配置登录、注册、多因素认证、忘记用户、忘记密码等流程。
- 支持自定义 Logo、公司名称、域名配置等能力。

#### 多种应用类型支持

支持 Web 应用、单页应用、移动 App 应用、小程序应用等应用类型。

### 多渠道统一登录体验

支持通过 Web 应用、移动应用、H5 应用、小程序应用、微信公众号等多种渠道登录的统一登录体验。

#### 多种认证方式支持

- 支持账号密码认证、短信认证、邮箱认证等通用认证方式。
- 支持微信、QQ、支付宝等主流社交认证源方式。

#### 灵活用户数据模型自定义

支持根据业务配置不同的用户模型,支持用户自定义属性,支持为属性字段配置是否必填、字段类型等,提供正则表达式等高级能力。

### 账号融合支持

支持基于手机号、邮箱、微信 openid、微信 unionid 等认证属性识别同一个自然人用户并进行账号融合。

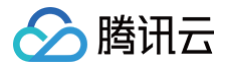

# 集成和配置流程

最近更新时间: 2024-09-18 11:31:01

# 集成流程

开发者通过访问 Serverless Gateway 服务上注册的 Serverless Cloud Function (SCF), SCF 在内置的 Express 框架模板(Auth)模板代码中通 过调用 CIAM 提供的 SDK(CIAM-NODE-SDK) 提供的方法,使 SCF 可以直接调用和访问 CIAM 中的登录、获取用户信息以及退出等认证能力;并向 外暴露该认证能力,使开发者应用根据现有业务完成认证能力的集成。开发者在集成SCF Express框架模板(Auth)版本后,将即刻拥有 CIAM 提供的强大的 用户体系的认证管理能力。

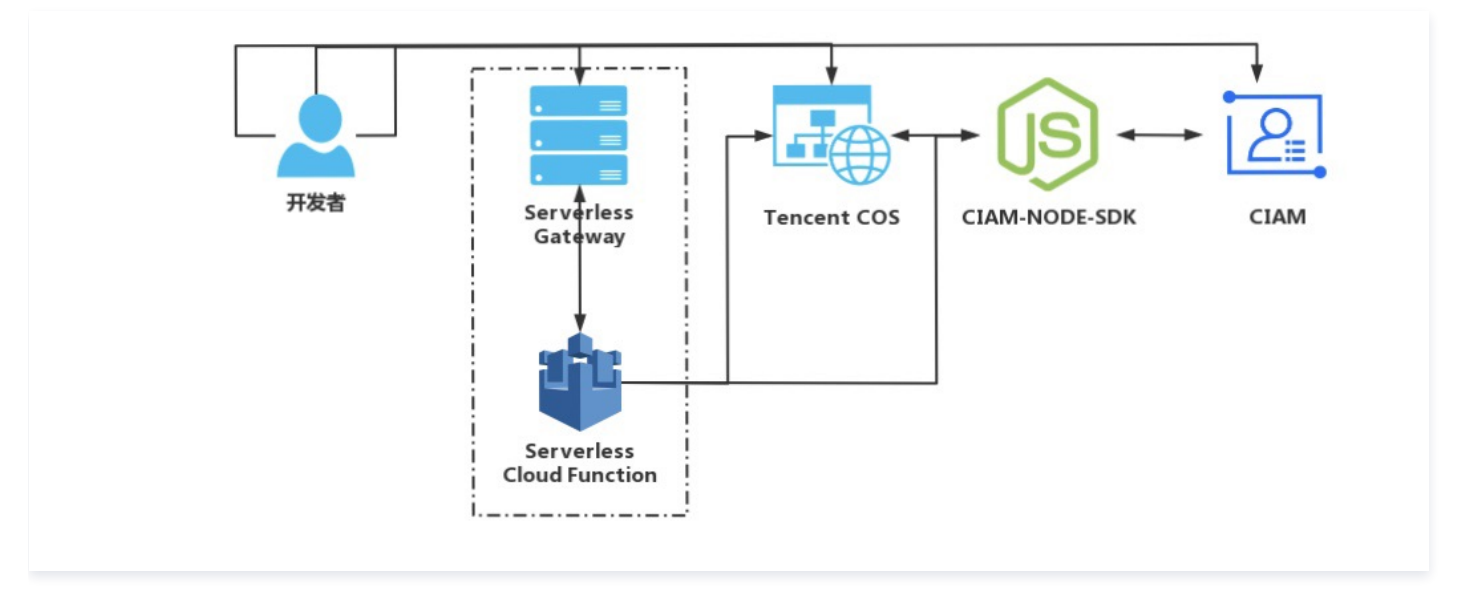

# 配置流程

用户在 SCF 中通过选择 Express 框架模板(Auth),可以快速集成 CIAM 提供的登录认证能力。接下来将为您介绍如何快速创建、使用和集成 SCF 中的 Express 框架模板(Auth),并预览集成认证后的效果,只需要以下四步就可以轻松完成:

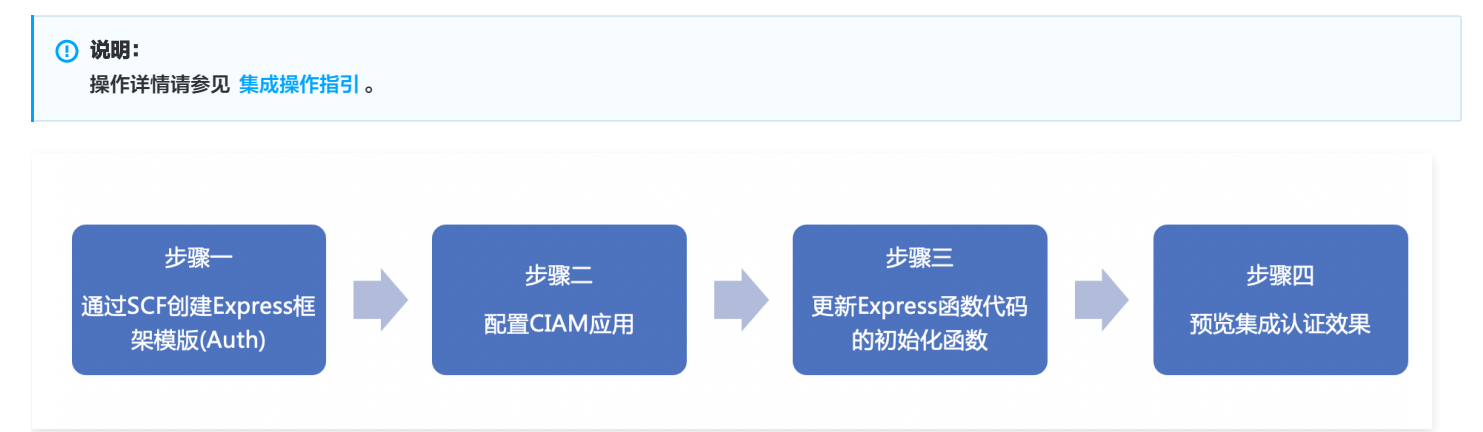

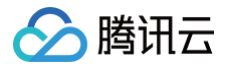

# 集成操作指引

最近更新时间: 2025-06-18 14:36:21

# 步骤1:通过 SCF 创建 Express 框架模板 (Auth)

- 1. 登录 Serverless 应用控制台,在左侧导航栏选择函数服务,进入函数服务页面。
- 2. 在函数服务页面,单击**新建**,进入新建页面。

| Serverless    | 函数服务 ▼ 命名空间: ▼ ☆                                                                                                    |
|---------------|----------------------------------------------------------------------------------------------------|
| <b>器 概</b> 览  |                                                                                                    |
| ② 函数服务        | <ul> <li>【用户之声】欢迎提交 SCF 产品功能、体验、文档等方面的需求和建议,期待您的声音:<u>点比反馈</u></li> <li>【新功能】预置并发功能将在11月1日正式上线,届时预置并发闲置费用将正式启动收费,详情请参见计费注信</li> <li>【新增定时预置功能,可根据业务需求降低闲置费用,产品文档</li> </ul> |
| Serverless 应用 | • 【联合特惠】全最录制,所见即所得的录制模式,高度还原互动效果,免后期合成,稳定支持高并发业务需求,更有实时音视频、云函数资源包,低至 1 元, <u>立即领取&gt;&gt;</u> 🕻                                                                             |
| 高级能力          | 新建 副除 已选中0个函数,批量删除单次上限为10个函数                                                                                                    |

3. 在新建页面,创建方式选择模板创建,在模糊搜索框中输入 CIAM,并选择 Express框架模板(Auth),单击下一步,完成模板选择。

|   | 使用示例模版快速创建一个函数或应用使用hellow                               | orld示例自定义创建函数 |                |        |
|---|---------------------------------------------------------|---------------|----------------|--------|
| 索 | CIAM 🛞 多个过滤标签用回车键分隔                                     |               | <b>② Q</b> 共1个 | 推荐排序 🔻 |
| [ | Express框架模版(Auth) 推荐                                    | 查看详情          |                |        |
|   | 类别 函数                                                   |               |                |        |
|   | 描述 基于CIAM登录认证能力和 Web 函数,快速部署<br>数字身份管控平台(公众版),即CIAM登录认制 | 预集成<br>18力    |                |        |
|   | 标签 CIAM WebFunc Express Nodejs12.                       | .16           |                |        |
|   | 作者 🛛 勝讯云                                                |               |                |        |
|   | 部署 8,778次                                               |               |                |        |
| L |                                                         |               |                |        |
|   |                                                         |               |                |        |
|   |                                                         |               |                |        |

- 4. 单击**完成**,即可创建函数,创建完成后即可在函数管理中看到函数配置信息。
- 5. 单击函数代码,下拉页面获取访问路径的地址,它会用于后续的配置。

| ← ciam | 正常                  |
|--------|---------------------|
| 函数管理   | 部署                  |
| 触发管理   |                     |
| 监控信息   |                     |
| 日志查询   | Will 時谷 Inttps / IZ |

# 步骤2:配置 CIAM 应用

# 前提条件

已完成 新建用户目录。

### 配置回调地址

1. 登录 账号风控平台控制台,在左侧导航栏选择应用管理,进入应用管理页面。

#### 2. 在应用管理页面,选择所需应用,选择所需应用,单击操作列的**配置**,进入应用配置的基本信息页面。

| 应用名称Client ID | 应用类型 ▼ | 应用状态 | 操作       |
|---------------|--------|------|----------|
|               | 单页应用   |      | 配置 体验 删除 |
|               | 单页应用   |      | 配置体验删除   |
|               | 单页应用   |      | 配置体验别除   |

#### 3. 单击参数配置,输入 Redirect URI、Logout Redirect URI 的参数值,单击确定即可保存配置。

| - 应用配置              |                                                                                              |
|---------------------|----------------------------------------------------------------------------------------------|
| 基本信息 参数配置           | 流程配置                                                                                         |
|                     |                                                                                              |
| Redirect URI        | http: 面 删除                                                                                   |
|                     |                                                                                              |
| Logout Redirect URI | 情境与以例处为开关的完整ORDB业(处Intips.//example.com/caliback),用于接收OAutn例及的adunorization code,最多可能量10条ORT |
|                     |                                                                                              |
| * access_token有效期   | 「「「月月う以が以名」「天町元空のKulku (Xulitips.//example.com/logoul), 1Fが円一豆工戸町が時にない, 販参り相当 10至0Ki         |
| refresh_token       | Tefresh token是否启用                                                                            |
| * refresh_token有效期  | — 60480C + 秒                                                                                 |
| 确定取消                |                                                                                              |

| 参数名                 | 参数值                                                 |
|---------------------|-----------------------------------------------------|
| Redirect URI        | \${部署函数生成的网关url}/callback                           |
| Logout Redirect URI | \${部署函数生成的网关url}/logout , \${部署函数生成的网关url}/release/ |

() 说明:

腾讯云

# 获取初始化参数

 Serverless Express 框架模板 (Auth) 中需要
 Redirect URI、Logout Redirect URI、clientId ID、userDomain
 参数用于为初始化。

 • 获取 Redirect URI和Logout Redirect URI

### 1.1 登录 账号风控平台控制台,在左侧导航栏选择**应用管理**,进入应用管理页面。

\${部署函数生成的网关url}为 步骤1中所获取的访问路径的值。

1.2 在应用管理页面,选择所需应用,单击操作列的配置,进入应用配置的基本信息页面。

| 应用名称/Client ID | 应用类型 ▼ | 应用状态 | 操作     |
|----------------|--------|------|--------|
|                | Web应用  |      | 配置体验删除 |

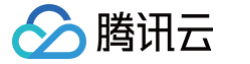

1.3 单击参数配置,获取 Redirect URI 和Logout Redirect URI 的回调地址。

| 应用西          | 置详情     |          |     |
|--------------|---------|----------|-----|
| 基本信息         | 参数配置    | 流程配置     |     |
|              |         |          |     |
| Redirect URI |         | https:   | com |
| Logout Redir | ect URI | https:// | com |
| access_toke  | n有效期    | 600秒     |     |
| refresh_toke | n       |          |     |
|              |         |          |     |

• 在应用管理页面,选择所需应用,获取该应用的 clientId ID。

| 应用各称/Client ID | 应用类型 ▼ | 应用状态 | 操作     |
|----------------|--------|------|--------|
|                | 单页应用   |      | 配置体验删除 |
|                | 单页应用   |      | 配置体验删除 |

• 在域名设置页面,获取 userDomain 租户域名。

| <ul> <li>说明</li> <li>如需设置自定义域名,可参见 域名设置。</li> </ul> |  |
|-----------------------------------------------------|--|
| 域名设置                                                |  |
| () 支持通过配置自定义域名使用自有域名登录。如果不配置,则采用默认域名。               |  |
| 自定义域名<br>○ 腾讯云平台域名 ● 自有域名                           |  |
| https:// .portal.tencentciam.com 校验域名 ①<br>保存 取消    |  |

# 步骤3:更新初始化参数

根据 获取初始化参数 中所获取的参数值,更新 SCF Express 框架模板 (Auth)的初始化参数。

- 1. 登录 Serverless 应用控制台,在左侧导航栏选择函数服务,进入函数服务页面。
- 2. 在函数服务页面,选择 步骤1 中创建好的函数,单击函数名,进入函数管理页面。

| 函数名 \$ | 函数状态 ▼ | 监控 | 函数类型 🕇  | 运行环境 🕈       | 描述            | 最大独占配额 <b>①</b><br>可配余额: 115,072MB 🖍 | 预置并发 ()<br>己配置: 0MB | 标签 | 创建时间 \$ | 上次修改时间 \$ | 操作            |
|--------|--------|----|---------|--------------|---------------|--------------------------------------|---------------------|----|---------|-----------|---------------|
|        | ⊘ IF#  | ш  | Web函数   | Nodejs 12.16 | 基于CIAM登录认证能力和 | 未配置                                  | 未配置                 |    | 2021-   | 2021      | 复制 并发管理<br>删除 |
| a      | ○ 正常   | ф  | Event函数 | Nodejs 12.16 | 使用API网关+云函数构建 | 未配置                                  | 未配置                 |    | 2020-   | 2020      | 复制 并发管理<br>删除 |

3. 在函数管理页面,单击**函数代码**,提交方法选择**在线编辑**模式,输入已获取的参数,单击**部署**完成配置。

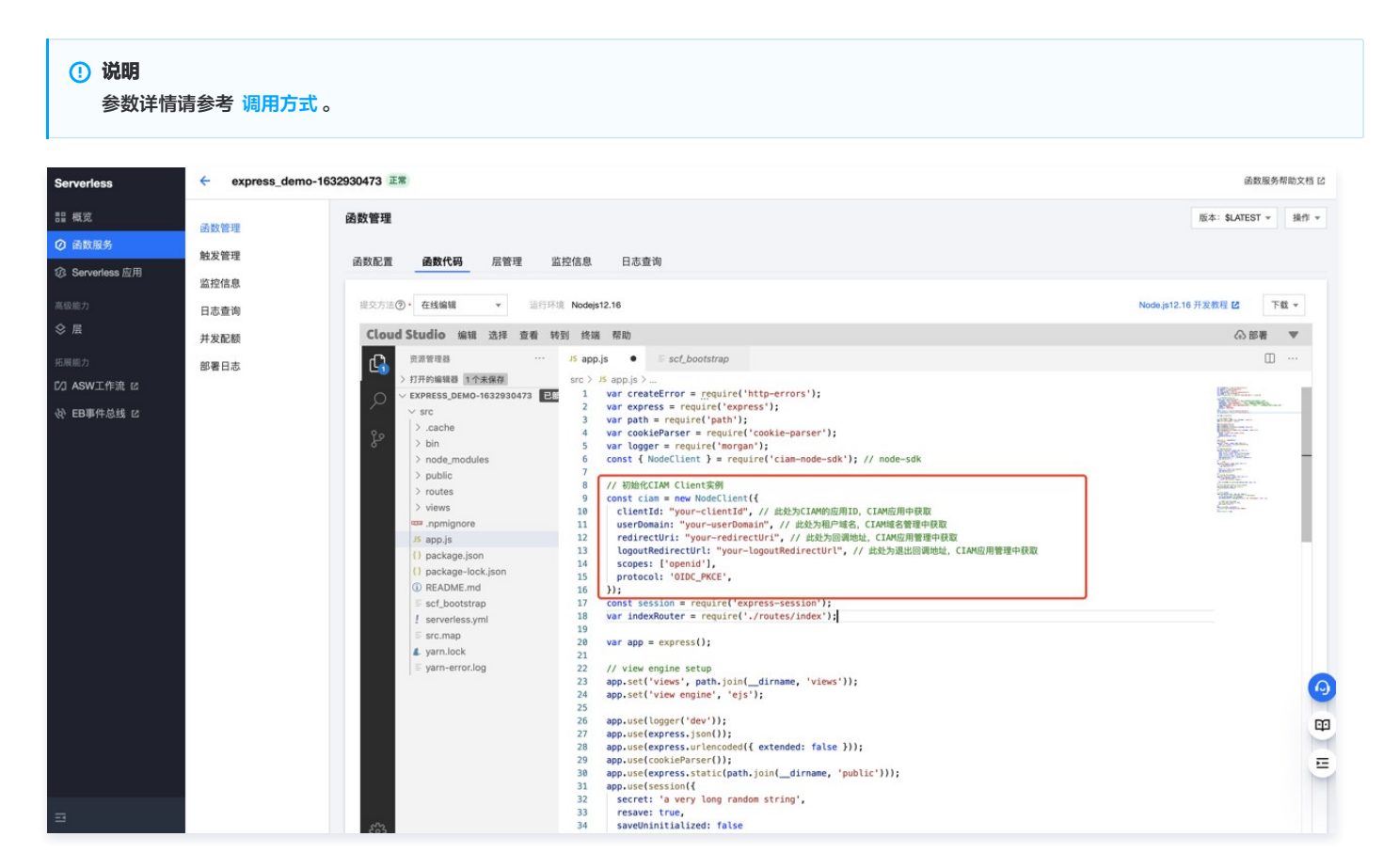

# 步骤4:预览 SCF 集成认证效果

腾讯云

- 1. 登录 Serverless 应用控制台,在左侧导航栏选择函数服务,进入函数服务页面。
- 2. 在函数服务页面,打开已创建好的函数服务,单击函数名,单击函数名,进入函数管理页面。

| 函数名 \$ | 函数状态 🍸 | 监控 | 函数类型 ▼  | 运行环境 🍸       | 描述            | 最大独占配额 <b>①</b><br>可配余额: 115,072MB ♪ | 预置并发 ①<br>己配置: 0MB | 标签 | 创建时间 🕈 | 上次修改时间 \$ | 操作            |
|--------|--------|----|---------|--------------|---------------|--------------------------------------|--------------------|----|--------|-----------|---------------|
|        | ⊘ 正常   | di | Web函数   | Nodejs 12.16 | 基于CIAM登录认证能力和 | 未配置                                  | 未配置                |    | 2021-  | 2021      | 复制 并发管理<br>删除 |
| a      | ❷ 正常   | di | Event函数 | Nodejs 12.16 | 使用API网关+云函数构建 | 未配置                                  | 未配置                |    | 2020-  | 2020      | 复制 并发管理<br>删除 |

3. 在函数管理页面,单击函数代码,提交方法选择在线编辑模式,并单击访问界面下方的访问路径。

| ← ciam | 正常             |
|--------|----------------|
| 函数管理   | 部署             |
| 触发管理   |                |
| 监控信息   | 3447B677       |
| 日志查询   | め何路谷 nttps / C |

登录

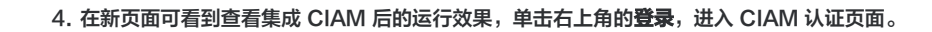

腾讯云

欢迎访问 Express.js 应用 <u>腾讯云 Serverless</u>为您提供服务

5. 至此,您已经完成了 CIAM 的代码集成,可以直接使用 CIAM 的登录、注册功能。

| O Demo App                           |   |
|--------------------------------------|---|
| 密码登录                                 |   |
| Q 请输入用户名称/手机号码/邮箱地址                  |   |
| ✿ 请输入密码                              |   |
| 登录                                   |   |
| 忘记密码   忘记用户名 立即注册>                   |   |
| 其他登录方式                               |   |
| ○○○○○○○○○○○○○○○○○○○○○○○○○○○○○○○○○○○○ | Þ |

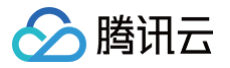

# 调用方式

最近更新时间: 2024-09-18 11:31:01

CIAM 目前已经正式发布,提供了专用的 ciam-node-sdk ,通过该 SDK,您可以将登录认证模块与您自己的 Web 函数项目快速集成,简化开发流程,提 升开发体验。

# 说明 ciam-node-sdk的下载链接: https://www.npmjs.com/package/ciam-node-sdk 。

# CIAM 路由设计

| 路由地址      | 描述         |
|-----------|------------|
| 1         | index.html |
| /login    | 登录接口       |
| /callback | 登录回调       |
| /logout   | 退出接口       |
| /userinfo | 获取用户信息     |

# SDK 提供的方法

| 方法名称             | 描述               |
|------------------|------------------|
| generateLoginUrl | 生成认证登录 URL       |
| fetchToken       | 通过 code 获取 token |
| getUser          | 获取用户信息           |
| logout           | 退出登录             |

# 初始化

#### 代码示例

```
const { NodeClient } = require('ciam-node-sdk'); // node-sdk
const ciam = new NodeClient({
    clientId: 'your-clientid', // 此处为CIAM的应用ID, CIAM
    <u>应用中获取</u>
    userDomain: 'your-userDomain', // 此处为祖户域名, CIAM
    <u>域名管理中获取</u>
    redirectUri:'your-redirectUri', // 此处为回调地址, CIAM
    <u>应用管理中获取</u>
    logoutRedirectUrl: 'your-logoutRedirectUrl', // 此处为退
    出回调地址, CIAM应用管理中获取
    scopes: ['openid'],
    protocol: 'OIDC_PKCE',
});
```

### 参数说明

| 参数名        | 类型     | 是否必填 | 长度限制 | 描述             |
|------------|--------|------|------|----------------|
| clientId   | string | 是    | -    | 管理端添加的小程序应用 ID |
| userDomain | string | 是    | _    | 租户域名(自定义域名获取)  |

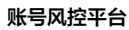

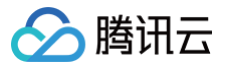

| redirectUri       | string           | 是 | _ | 登录成功后跳转的 URL               |
|-------------------|------------------|---|---|----------------------------|
| logoutRedirectUrl | string           | 是 | - | 登录退出后跳转的 URL               |
| scopes            | array[Agreement] | 是 | - | 遵循 oauth2.0 规范,默认为 openid  |
| protocol          | string           | 否 | - | OIDC_PKCE(默认)、OIDC_DEFAULT |

### 生成认证登录 URL

用于生成登录的 URL,实现快速跳转到 CIAM 登录页面。

代码示例

```
// 登录 CIAM
app.get('/login', async(req, res) => {
    const url = await ciam.generateAuthUrl();
    res.redirect(url);
})
```

### 获取 token 和用户信息

该方法用于当 CIAM 登录成功时,根据页面返回的 code 调用 fetchToken ,获取到的 token 用于获取用户信息。 代码示例

| / <b>处理</b> redirect <b>回调</b>                         |  |
|--------------------------------------------------------|--|
| <pre>p.get('/callback', async (req, res) =&gt; {</pre> |  |
| <pre>const { code } = req.query;</pre>                 |  |
| const result = await ciam.fetchToken(code);            |  |
| <pre>const { access_token, id_token } = result;</pre>  |  |
| const userInfo = await ciam.getUser();                 |  |
| req.session.user = {userInfo, userInfo };              |  |
| res.redirect('/');                                     |  |
|                                                        |  |

#### fetchToken 参数说明

| 参数名  | 类型     | 是否必填 | 长度限制                 | 描述              |
|------|--------|------|----------------------|-----------------|
| code | string | 是    | 与 CIAM 认证返回的 code 相同 | 该参数由 CIAM 托管并返回 |

# 退出登录

# 该方法用于退出 CIAM 登录。

代码示例

```
// 退出CIAM登录
app.get('/logout', async (req, res) => {
    if (!req.session.user) {
        res.redirect('/');
    }
    const url = await ciam.logout();
    req.session.destroy();
    res.redirect(url);
})
```

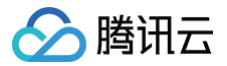

# WordPress 框架快速集成认证 概述

最近更新时间: 2024-09-18 11:31:01

本文介绍如何使用账号风控平台(以下简称 CIAM )对 WordPress 站点进行登录保护。 CIAM 提供了方便、快捷的配置功能以及对互联网认证协议的标准化 支持,WordPress 管理者无需编写一行代码,只需通过简单的配置操作,即可实现对 WordPress 站点登录认证和用户管理能力的增强加固。

# 功能简介

WordPress 是国际知名的开源博客软件和内容管理系统。全球约30%的网站(7亿5000个)是使用 WordPress 架设的。由于 WordPress 具备强大的模 板系统、灵活的插件机制和优秀的插件生态,很多用户不但使用它来搭建博客网站和内容管理系统,还用它来建设各类商业网站和业务系统。 腾讯云 Serverless 提供了基于 Serverless 架构的 WordPress 部署方式,通过 Serverless Framework WordPress 组件,仅需几步就可以在腾讯云 上快速部署一个 WordPress 项目。无论使用 WordPress 架设哪类系统,为用户提供登录认证功能都是一项基础且普遍的需求。 然而,WordPress 平台自带的登录认证与用户管理功能十分有限,仅支持基于账号密码的认证方式,仅能通过邮箱、昵称等有限的属性对用户进行标识,且不 具备对用户登录活动的统计分析和审计能力。CIAM 用于管理公众互联网用户的账号、注册和认证规则,打通分散的用户数据孤岛、帮助应用更好地进行用户识 别与画像。

# 集成优势

#### 灵活的注册/认证流程配置

- 支持自定义配置登录、注册、多因素认证、忘记用户、忘记密码等流程。
- 支持自定义 Logo、公司名称、域名配置等能力。

#### 多种应用类型支持

支持 Web 应用、单页应用、移动 App 应用、小程序应用等应用类型。

### 多渠道统一登录体验

支持通过 Web 应用、移动应用、H5 应用、小程序应用、微信公众号等多种渠道登录的统一登录体验。

#### 多种认证方式支持

- 支持账号密码认证、短信认证、邮箱认证等通用认证方式。
- 支持微信、QQ、支付宝等主流社交认证源方式。

### 灵活用户数据模型自定义

支持根据业务配置不同的用户模型,支持用户自定义属性,支持为属性字段配置是否必填、字段类型等,提供正则表达式等高级能力。

### 账号融合支持

支持基于手机号、邮箱、微信 openid、微信 unionid 等认证属性识别同一个自然人用户并进行账号融合。

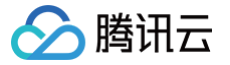

# 登录 WordPress 站点

最近更新时间: 2024-09-18 11:31:01

本文将介绍 WordPress 平台自带的用户管理和登录认证功能。

# 前提条件

- 已开通 云函数 SCF 服务。
- 已开通 文件存储 CFS 服务。
- (可选)准备好已备案的自定义域名,您也可以通过 Serverless 备案资源包完成备案(详情请参见 ICP 备案)。

# 操作步骤

- 1. 登录 Serverless 应用控制台,在左侧导航栏选择 Serverless 应用,进入 Serverless 应用页面。
- 2. 在 Serverless 应用页面,单击新建应用,进入新建应用页面。

| Serverless      | Serverless 应用 |                                                                                               |
|-----------------|---------------|-----------------------------------------------------------------------------------------------|
| <b>器 概</b> 览    |               |                                                                                               |
| ② 函数服务          |               | <ul> <li>Web 建站全新体验   无故道部書, 图数直接处理 HTTP 请求</li> <li>【联合特惠】全景录制, 所见即所得的录制模式, 高度还原、</li> </ul> |
| ② Serverless 应用 |               |                                                                                               |
| 高级能力            |               | 新建应用                                                                                          |

- 3. 在新建应用页面,创建方式选择**应用市场** ,模板选择**快速部署一个 Wordpress 框架**,单击**下一步**。
- 4. 根据页面提示,配置所需参数,单击**完成**,即可创建 WordPress 应用。

| 但 说明<br>相关参数请参见 快速部署 Wordpress 原生应用。 |
|--------------------------------------|
|--------------------------------------|

| 基础配置    |                                                                                                    |
|---------|----------------------------------------------------------------------------------------------------|
| 应用名     | 请输入应用名称                                                                                                    |
|         |                                                                                                    |
| 环境      | 开发环境 - dev マ                                                                                                    |
|         | 为您的项目选择不同部署环境,实现开发、测试和生产环境的隔离。                                                                                                    |
| 地域      | <b>广州</b> 广州四区                                                                                                    |
|         | 部署该应用,将自动为您创建默认的 TDSQL-C 数据库与 CFS 文件存储资源,可能会产生额外费用,详情请参考TDSQL-C 🗹 和CFS 文件存储 🗹 的计费文档。<br>您也可以通过下方的高级配置,连接自建的MySQL数据库和私有网络,可参考创建数据库 🕻 和创建私有网络 🕻 的文档。 |
|         |                                                                                                    |
| 高级配置    |                                                                                                    |
|         |                                                                                                    |
| 数据库     |                                                                                                    |
| 自建数据库 🛈 | 自用                                                                                                    |
| 网络配置    |                                                                                                    |
| 私有网络 🛈  | 启用                                                                                                    |
|         |                                                                                                    |
|         |                                                                                                    |
|         |                                                                                                    |
| 取消      |                                                                                                    |

5. 以管理员身份登录后台,在左侧导航栏,单击**用户 > 所有用户** , 进入所有用户页面。

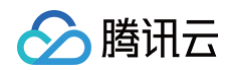

|    | <ol> <li>说明<br/>假设已部</li> </ol> | 署好的 WordPress 站      | 点根路径是 http | s://WORDPB | RESS.SITE 。       |        |         |        |              |
|----|---------------------------------|----------------------|------------|------------|-------------------|--------|---------|--------|--------------|
| 6. | 在所有用户页面                         | ,可查看 WordPress       | 的用户列表,以及   | 查看用户详情     | <b>ī、维护用户信息</b> 、 | 重置密码。  |         |        |              |
|    | 🚯 📸 Demo 🛡 0                    | 十 新建                 |            |            |                   |        |         | 您好,    |              |
|    | <b>23</b> 仪表盘                   | 用户 添加用户              |            |            |                   |        |         | 显示选项 ▼ | 帮助 ▼         |
|    | 文章                              | 已删除4个用户。             |            |            |                   |        |         |        | o            |
|    | 9〕媒体                            |                      |            |            |                   |        |         |        | 一般亦用古        |
|    | 🔲 页面                            | 全部(1) 管理员(1)         |            |            |                   |        |         |        | <u>技</u> 条州/ |
|    | ♥ 评论                            | 批量操作 > 应用            | 将角色变更为     | ▶ 更改       |                   |        |         |        | 1个项目         |
|    | ▶ 外观                            | □ 用户名                | 显          | 示名称        |                   | 电子邮箱地址 | 角色      |        | 文章           |
|    | ▶ 插件                            |                      | . –        |            |                   |        | <br>管理员 |        | 1            |
|    | 📥 用户 🖌 🔸                        | □ 用户名                | 显          | 示名称        |                   | 电子邮箱地址 | 角色      |        | 文章           |
|    | 所有用户                            | 批量操作 > 应用            | 将角色变更为     | ▼ 更改       |                   |        |         |        | 1个项目         |
|    | 源加用户<br>个人资料                    |                      |            |            |                   |        |         |        |              |
|    | ≁ 工具                            |                      |            |            |                   |        |         |        |              |
|    | 🖬 设置                            |                      |            |            |                   |        |         |        |              |
|    | ₩P文件管理器                         |                      |            |            |                   |        |         |        |              |
|    | • 收起菜单                          |                      |            |            |                   |        |         |        |              |
|    | 0                               | 感谢使用 WordPress 进行创作。 |            |            |                   |        |         |        | 5.8.1版本      |

7. 访问站点首页 https://WORDPRESS.SITE ,单击页面的登录,WordPress 默认的登录页面只支持账号密码认证方式。

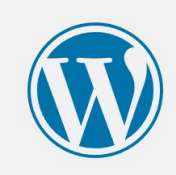

| 用户名或电子邮箱地址 |    |
|------------|----|
| 密码         |    |
|            | ۲  |
| □ 记住我      | 秦登 |
| 注册   忘记密码? |    |
| ← 返回到Demo  |    |

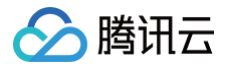

# 使用 CIAM 接管 WordPress 登录

最近更新时间: 2024-09-18 11:31:01

CIAM 支持应用系统基于标准 OpenID Connect (OIDC) 协议接入。CIAM 支持账号密码、短信 OTP、邮箱 OTP、微信 PC 扫码、微信小程序登录、支付 宝登录等多种认证方式;支持用户通过表单注册或首次登录自动注册,且通过腾讯云控制台提供了便捷的界面对以上功能进行灵活的定制。

# 步骤1: 安装 WordPress OIDC 插件

WordPress 站点将通过标准 OIDC 协议与 CIAM 对接,因此,我们首先安装并启用 WordPress 的 OIDC 插件。 1. 在 WordPress 后台选择插件 > 安装插件,搜索并安装 OpenID Connect Generic Client 插件。

| OpenID Connect Generic Client                                                                                                    |                                                                                                    |
|----------------------------------------------------------------------------------------------------|----------------------------------------------------------------------------------------------------|
| 描述 安装 常见问题 修订历史 评价                                                                                                    |                                                                                                    |
| 警告:此插件没有与您当前版本的WordPress进行兼容性测试。 This plugin allows to authenticate users against OpenID Connect OAuth2<br>API with Authorization Code Flow. Once installed, it can be configured to automatically authenticate users<br>(SSO), or provide a "Login with OpenID Connect" button on the login form. After consent has been obtained, an existing<br>user is automatically logged into WordPress, while<br>new users are created in WordPress database. Much of the documentation can be found on the Settings > OpenID<br>Connect Generic dashboard page. Please submit issues to the Github repo:<br>https://github.com/daggerhart/openid-connect-generic | <ul> <li>版本: 3.8.5</li> <li>作者: daggerhart</li> <li>最近更新: 6月前</li> <li>需要WordPress版本: 4.9或更高</li> <li>兼容至: 5.7.3</li> <li>要求PHP版本: 7.1或更高</li> <li>已启用安装数: 3,000+</li> <li>WordPress.org插件页面 &gt;</li> <li>插件主页 &gt;</li> <li>平均评级</li> <li>★★★★★★★★★★★★★★★★★★★★★★★★★★★★★★★★★★★★</li></ul> |

1.

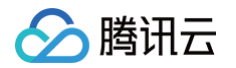

2. 启用插件,再次访问登录页面时,发现页面上部增加了一个按钮 Login with OpenID Connect。

| Login with OpenID Connect |
|---------------------------|
| 用户名或电子邮箱地址 密码 ① 记住我 ① 登录  |
| 注册   忘记密码?<br>← 返回到Demo   |

# ▲ 注意

由于还未对 CIAM 进行配置,此功能暂时还不可用,详细操作请参见 步骤2:配置 CIAM 应用 。

# 步骤2:配置 CIAM 应用

## 前提条件

已完成 新建用户目录。

### 获取用户目录域名

1. 登录 账号风控平台控制台,在左侧导航栏,选择**个性化设置 > 域名设置**,进入域名设置页面。

```
2. 在域名设置页面,获取用户目录的域名。
```

| () | 说明         |     |       |  |
|----|------------|-----|-------|--|
|    | 如需设置自定义域名, | 可参见 | 域名设置。 |  |

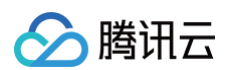

| 域名设置                                |                         |      |  |
|-------------------------------------|-------------------------|------|--|
|                                     |                         |      |  |
| <ol> <li>支持通过配置自定义域名使用自非</li> </ol> | 有域名登录。如果不配置,则采用默认域名     | ς.   |  |
|                                     |                         |      |  |
| 百百世世纪                               |                         |      |  |
| 日定义现在                               |                         |      |  |
| 🔵 腾讯云平台域名 💿 自有域名                    |                         |      |  |
|                                     |                         |      |  |
| https://                            | .portal.tencentciam.com | 校验域名 |  |
|                                     |                         |      |  |
| <b>保仔</b>                           |                         |      |  |
|                                     |                         |      |  |

# 配置应用参数

用户目录是 CIAM 的一个基础"容器",用户的账号信息、用户访问的应用系统的相关配置、用户的认证方式等都将在用户目录中进行存储与配置。CIAM 需要 有一个用户目录中的应用来扮演 WordPress 站点的角色,实现 WordPress 与 CIAM 的对接。

- 1. 登录 账号风控平台控制台,在左侧导航栏选择**应用管理**,进入应用管理页面。
- 2. 在应用管理页面,单击操作列的**新建应用**,弹出新建应用弹窗。
- 3. 在新建应用弹窗中,根据要求填写相关信息,其中应用类型需选择 Web 应用,单击确定,即可创建新应用。

|    | 新建应用           |                                             | ×    |                 |
|----|----------------|---------------------------------------------|------|-----------------|
|    | * 应用图标         | https<br>m/sta                              |      |                 |
|    |                |                                             |      |                 |
|    |                | 请上传png或jpg格式文件,大小 1MB 以内                    |      |                 |
|    | * 应用名称         | 请输入应用名称                                     |      |                 |
|    | * 应用类型         | 请选择    ▼                                    |      |                 |
|    | 所属行业           | Q                                           |      |                 |
|    | -1             | 单页应用                                        |      |                 |
|    | 应用描述           | 移动App                                       |      |                 |
|    |                | Web <u>心</u> 用                              |      |                 |
|    |                | 小国家原始                                       |      |                 |
|    |                | 确定取消                                        |      |                 |
| 4. | 在应用管理页面,       | 选择刚刚创建的应用,单击操作列的 <b>配置</b> ,进入应用配置的基本信息页面 。 |      |                 |
|    | 应用名称/Client ID | 应用类型 ▼                                      | 应用状态 | 操作              |
|    |                | Web应用                                       |      | <b>配置</b> 体验 删除 |

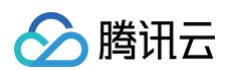

## 5. 在基本信息页面,可以对应用图标、名称、类型、描述,所属行业进行变更,变更后单击确定保存。

| ← 应用配    |                         |
|----------|-------------------------|
| 基本信息     | 参数配置 流程配置               |
|          |                         |
| * 应用图标   | https://vg              |
|          | $\Diamond$              |
|          | 重新上传 删除                 |
|          | 请上传png或pg格式文件,大小 1MB 以内 |
| * 应用名称   | j应用                     |
| * 应用类型   | Web应用                   |
| 所属行业     | 请输入所属行业                 |
| clientID |                         |
|          |                         |
| Secret   |                         |
| 应用描述     | 请输入简单描述,不超过128个字符       |
|          |                         |
|          |                         |
| _        |                         |
| 确定       | 取消                      |

# 6. 单击参数配置,根据要求填写相关信息后,单击确定保存。

🔗 腾讯云

| ← 应用配置                    |                                                                                                    |
|---------------------------|----------------------------------------------------------------------------------------------------|
| 基本信息 参数配置                 | 流程配置   安全域CORS                                                                                     |
|                           |                                                                                                    |
| Redirect URI              | https:// 删除                                                                                        |
|                           | ●添加<br>请填写以协议名开头的完整URI地址(如https://example.com/callback),用于接收OAuth协议的authorization code,最多可配置10条URI |
| Logout Redirect URI       | https://                                                                                           |
|                           | 중加     请填写以协议名开头的完整URI地址(如https://example.com/logout),作为用户登出后的跳转地址,最多可配置10条URI                     |
| access_token有效期 *         | - 600 + 秒                                                                                          |
| refresh_token             | refresh token是否启用                                                                                  |
| refresh_token有效期 <b>*</b> | - 86400 + 秒                                                                                        |
| id_token有效期 <b>*</b>      | - 1800 + 秒                                                                                         |
| claims                    | 用户名称 😒 电话号码 😒 邮箱地址 😒                                                                               |
|                           |                                                                                                    |
| 确定取消                      |                                                                                                    |
|                           |                                                                                                    |

| 参数名                 | 参数值                                                                            |
|---------------------|--------------------------------------------------------------------------------|
| Redirect URI        | https://WORDPRESS.SITE/wp-admin/admin-ajax.php?action=openid-connect-authorize |
| Logout Redirect URI | https://WORDPRESS.SITE                                                         |
| claims              | 用户昵称、用户名称、邮箱地址、性别                                                              |
| 其他参数                | 使用默认值                                                                          |
|                     |                                                                                |

# 🕛 说明:

请使用您实际的 WordPress 站点根路径替换 https://WORDPRESS.SITE 。

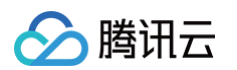

## 7. 单击**流程配置**,在注册流程处单击编辑,配置所需内容,单击确定保存。

| 注册流程       |            |   |                    |      |
|------------|------------|---|--------------------|------|
| * 是否启用     |            |   |                    |      |
| * 认证属性     | 用户名称, 邮箱地址 | - | ${oldsymbol{eta}}$ |      |
| ▪ 邮箱OTP认证源 | 邮箱OTP认证    | • | $\odot$            |      |
| 普通属性       | 用户昵称       | • | ❷✔ 必填              | 删除   |
|            | 错误登录次数     | • | ❷ 必填               | 添加删除 |
| 所属用户组      | 请选择所属用户组   | • |                    |      |
| 自动登录       |            |   |                    |      |
|            |            |   |                    |      |

| 参数名   | 参数值          |
|-------|--------------|
| 是否启用  | 开启           |
| 认证属性  | 邮箱地址、用户昵称    |
| 普通属性  | 用户昵称和性别作为必选项 |
| 所属用户组 | 按照实际需求选择     |
| 自动登录  | 按照实际需求选择     |

#### 8. 单击**流程配置**,在登录流程处单击编辑,配置所需内容,单击确定保存。

| 登录流程    |          |   |
|---------|----------|---|
| * 是否启用  |          |   |
| * 首选认证源 | 账号密码认证   | • |
| 关联认证源   | 请选择关联认证源 | ▼ |
| 记住密码    |          |   |
| 同意声明    |          |   |
| 确定      | 取消       |   |

| 参数名   | 参数值      |
|-------|----------|
| 是否启用  | 开启       |
| 首选认证源 | 账号密码认证   |
| 关联认证源 | _        |
| 记住密码  | 按照实际需求选择 |

腾讯云

| 应用名称/Client ID |   | 7用类型 ▼ | 应用状态 | 操作     |
|----------------|---|--------|------|--------|
|                | w | /eb应用  |      | 配置体验删除 |

# 步骤3: 配置 WordPress OIDC 插件

在 WordPress 后台选择设置 > OpenID Connect Client,根据参数说明,配置相关参数,单击确定保存。

| <b>(1)</b>    | 🖀 Demo 📮 0                            | ) 十 新建                           | 您好, 🔳 🔳 🔳                                                                                                 |  |  |  |  |  |
|---------------|---------------------------------------|----------------------------------|----------------------------------------------------------------------------------------------------|--|--|--|--|--|
| 66a 1.        | 义表盘                                   | OpenID Connect - G               | eneric Client                                                                                             |  |  |  |  |  |
| * 3           | 文章                                    | Client Settings                  | Client Settings                                                                                           |  |  |  |  |  |
| <b>9</b> ] \$ | 媒体                                    | Enter your OpenID Connect identi | ty provider settings.                                                                                     |  |  |  |  |  |
| J.            | 页面                                    |                                  | OpenID Connect button on login form x                                                                     |  |  |  |  |  |
| <b>—</b> i    | 平论                                    | Login Type                       | Select how the client (login form) should provide login options.                                          |  |  |  |  |  |
| × 5           | <b></b>                               |                                  |                                                                                                    |  |  |  |  |  |
|               | <b>香件</b>                             | Client ID                        |                                                                                                    |  |  |  |  |  |
|               | ●●                                    |                                  | The ID this client will be recognized as when connecting the to Identity provider server.                 |  |  |  |  |  |
| _ بر          | Σ.具                                   |                                  | Example: my-wordpress-citent-id                                                                           |  |  |  |  |  |
| It ì          | · · · · · · · · · · · · · · · · · · · | Client Secret Key                |                                                                                                    |  |  |  |  |  |
| 令却            |                                       |                                  | Arbitrary secret key the server expects from this client. Can be anything, but should be very unique.     |  |  |  |  |  |
| 市 观<br>撰写     |                                       | OpenID Scope                     | openid                                                                                                    |  |  |  |  |  |
| 阅读 讨论         |                                       |                                  | Space separated list of scopes this client should access.<br>Example: email profile openid offline_access |  |  |  |  |  |
| 周定領           | 链接                                    | Login Endpoint URL               | https://dev-wordpress.portal.tencentciam.com/oauth2/authorize                                             |  |  |  |  |  |
| Oper<br>Clien | nID Connect<br>nt                     |                                  | Identify provider authorization endpoint. Example: https://example.com/oauth2/authorize                   |  |  |  |  |  |
|               |                                       | Userinfo Endpoint URL            | https://dev-wordpress.portal.tencentciam.com/userinfo                                                     |  |  |  |  |  |
| о ч           | WP文件管理器<br>收起菜单                       |                                  | Identify provider User information endpoint.<br>Example: https://example.com/oauth2/UserInfo              |  |  |  |  |  |
|               |                                       | Token Validation Endpoint        | https://dev-wordpress.portal.tencentciam.com/oauth2/token                                                 |  |  |  |  |  |
|               |                                       | SAL                              | Identify provider token endpoint. Example: https://example.com/oauth2/token                               |  |  |  |  |  |
|               |                                       | End Session Endpoint URL         | https://dev-wordpress.portal.tencentciam.com/logout?client_id:                                            |  |  |  |  |  |
| 2             |                                       |                                  | Identify provider logout endpoint. Example: https://example.com/oauth2/logout                             |  |  |  |  |  |

| 参数名                   | 参数值                                                           |
|-----------------------|---------------------------------------------------------------|
| Login Type            | OpenID Connect button on login form                           |
| Client ID             | 进入 应用管理页面,单击所需应用名称,获取该应用的 clientID                            |
| Client Secret Key     | 进入 应用管理页面,单击所需应用名称,获取该应用的 Secret                              |
| OpenID Scope          | openid                                                        |
| Login Endpoint URL    | https://dev-wordpress.portal.tencentciam.com/oauth2/authorize |
| Userinfo Endpoint URL | ttps://dev-wordpress.portal.tencentciam.com/userinfo          |

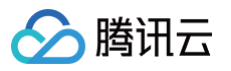

| Token Validation<br>Endpoint URL | https://dev-wordpress.portal.tencentciam.com/oauth2/token                                                                          |
|----------------------------------|----------------------------------------------------------------------------------------------------|
| End Session Endpoint<br>URL      | <pre>https://dev-wordpress.portal.tencentciam.com/logout? client_id=CLIENT_ID&amp;logout_redirect_uri=https://WORDPRESS.SITE</pre> |
| Identity Key                     | sub                                                                                                    |
| Nickname Key                     | nickname                                                                                                    |
| Email Formatting                 | {email}                                                                                                    |
| 其他参数                             | 使用默认值或留空                                                                                                    |

#### () 说明

- 请使用实际的 CIAM 用户目录域名替换掉 https://dev-wordpress.portal.tencentciam.com 。
- 请使用实际的 CIAM 应用 Client ID 替换以上的 CLIENT\_ID。
- 请使用实际的 WordPress 站点根路径替换以上的 https://WORDPRESS.SITE 。

# 步骤4:运行效果

1. 再次访问 WordPress 登录页,单击 Login with OpenID Connect,在弹出的 CIAM 登录页上输入账号密码,单击登录。

| wp-daggerh | art-oidc-app |
|------------|--------------|
| 密码登        | 录            |
| Q test     |              |
| ⋳          | 80           |
| 登录         |              |
| 记住密码       | 立即注册         |

2. 登录成功后,将自动跳转回登录前访问的 WordPress 页面。

# 用户管理和操作日志

使用 CIAM 接管 WordPress 登录后,可以登录账号风控平台控制台查看相关用户信息和登录日志。

● 在 用户管理页面,可查看已注册用户的列表及用户详情,并且可以进行编辑用户详情、重置用户密码或锁定、冻结、删除用户等操作,具体操作详情请参见 用户管理 。

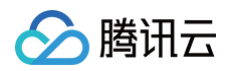

| ⊗        | 腾讯云 总览 云产品 ▼                          |              |      |                     | 搜索产品、文档             | Q 🕜 小程序 🖸 | 集团账号 | ▼ 备案     | IA. ż   | 持▼ 费用▼     | 2 -     |
|----------|---------------------------------------|--------------|------|---------------------|---------------------|-----------|------|----------|---------|------------|---------|
|          | 用户管理                                  |              |      |                     |                     |           |      |          |         |            |         |
| 88       | 新建用户                                  |              |      |                     |                     |           |      |          | 青输入用户名称 | /用户昵称/手机号/ | ¢ Q     |
| ~        | 用户名称/用户ID                             | 邮箱地址         | 电话号码 | 最近登录时间              | 创建时间                | 用户来源      | 用户状态 | 操作       |         |            |         |
| C2       | · · · · · · · · · · · · · · · · · · · | o******I.com | ÷    | 2021-10-13 16:47:44 | 2021-10-13 16:47:44 | 注册表单      | 正常   | 编辑用户制    | 除 重置密码  | 锁定用户 冻结)   | 制户      |
| 2<br>III | · · · · · · · · · · · · · · · · · · · | f            | 2    | 2021-10-13 16:42:51 | 2021-10-13 16:36:46 | 注册表单      | 正常   | 编辑用户 删   | 除重置密码   | 锁定用户 冻结    | ŧÞ      |
| 14<br>14 | 共 2 条                                 |              |      |                     |                     |           |      | 10 ▼ 条/页 | H 4     | 1 /1页      | · · · · |
|          |                                       |              |      |                     |                     |           |      |          |         |            | =       |
| E        |                                       |              |      |                     |                     |           |      |          |         |            |         |

# • 在审计管理页面,可以查看用户登录的详细情况,详细操作请参见审计管理。

| ⊗    | <b>腾讯云</b> 总览 云产品 + |      |                                           | 授索产品、文                   | ۳ Q    | 🕢 小程序 🖾 | 集团账号 ▼   备案         | 工具▼ 支持▼ 费用▼      |          |
|------|---------------------|------|-------------------------------------------|--------------------------|--------|---------|---------------------|------------------|----------|
|      | 审计管理                |      |                                           |                          |        |         |                     |                  |          |
| 88   | 用户操作日志              |      |                                           |                          |        |         |                     |                  |          |
| %    | 今天 昨天 近7天           | 近30天 | 2021-10-13 00:00:00 ~ 2021-10-13 23:59:59 |                          |        |         | 请输入日志               | 类型/日志结果/认证源/应用搜索 | Q        |
| 25   | 操作时间                | 日志类型 | 日志结果                                      | 日志详情                     | 认证源    | 应用      |                     | IP地址             |          |
| • 11 | 2021-10-13 16:47:44 | 登录   | 成功                                        | 登录成功,认证属性: 🔳 🔳 用户ID: 1dc | 账号密码认证 | wp-i    | daggerhart-oidc-app |                  |          |
|      | 2021-10-13 16:47:44 | 注册   | 成功                                        | 注册成功,认证属性: 用户ID: 1dc     | 账号密码认证 | wp-4    | daggerhart-oidc-app |                  |          |
|      | 2021-10-13 16:46:36 | 登出   | 成功                                        | 登出成功                     | 1.0    | wp-r    | daggerhart-oidc-app |                  | •        |
|      | 2021-10-13 16:42:51 | 登录   | 成功                                        | 登录成功,认证属性: ■ 用户ID: 408ff | 账号密码认证 | wp-4    | daggerhart-oidc-app | 100.00           | <b>C</b> |
|      | 共 11 条              |      |                                           |                          |        |         | 10 - 条/页            | ⊯ ≼ 1 /2页        | × × E    |
| E    |                     |      |                                           |                          |        |         |                     |                  |          |

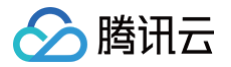

# 进阶使用

最近更新时间: 2024-09-18 11:31:01

# 允许用户以更多方式登录

CIAM 支持用户以多种方式进行登录认证,需要为 WordPress 站点增加邮箱 OTP 的登录方式。 1. 登录 账号风控平台控制台控制台,在左侧导航栏,选择**认证管理 > 通用认证源**,进入通用认证源页面。

- 2. 在通用认证源页面,单击**新建认证源**,进入新建认证源页面。
- 3. 在新建认证源页面,选择**邮箱 OTP 认证**,单击下一步。
- 4. 在新建认证源页面,设置认证源图标、名称、属性和描述,单击**下一步**。

| ← 新建认证源   |                      |
|-----------|----------------------|
|           |                      |
| 🗸 选择认证方   | 式 〉 2 配置认证源 〉 3 配置策略 |
|           | https://             |
| * 认证源图标   | nupositi vy          |
|           | @<br>重新上传 删除         |
| * 认证源名称   |                      |
| * 认证源属性 🛈 | 邮箱地址 ❷               |
|           |                      |
| 认证源描述     | 请输入简单描述,不超过128个字符    |
|           |                      |
|           |                      |
|           |                      |
|           |                      |
| 上一步       | 取消                   |

- 认证源图标:用于在列表和门户中展示,用户可单击**重新上传**代替默认图标。
- 认证源名称:用户标识认证源。
- 认证源属性:邮箱 OTP 认证源默认使用邮箱地址属性,不可修改。
- 认证源描述:认证源的简单描述。
- 5. 在新建认证源页面,配置相关参数,单击**确定**,即可创建认证源。

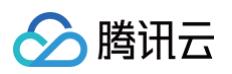

| ← 新建认证源    |                                          |    |
|------------|------------------------------------------|----|
| 🕑 选择认证方式   | > 💙 配置认证源 > 3 配置策略                       |    |
| i 邮箱OTP验证码 | 持自定义验证码长度、验证码有效期设置。默认验证码长度为6位,验证码有效期为60% | 秒。 |
| 配置邮箱OTP策略  |                                          |    |
| * 邮箱验证码长度  | 6 + 位                                    |    |
| * 邮箱验证码有效期 | 60 + 秒                                   |    |
| 上一步取消      | 确定                                       |    |

- 邮箱验证码长度:用户配置为用户发送邮件时生成的验证码长度,范围1~128位。
- 邮箱验证码有效期:用户配置该验证码的有效期,范围1~300秒。
- 6. 在通用认证源页面,单击 🔵 ,开启该认证源。
- 7. 在应用列表中,找到所需的 WordPress 应用,单击配置 > 流程配置,进入流程配置页面。
- 8. 在流程配置页面,选择登录流程,单击编辑,在关联认证源选择选刚刚创建的邮箱 OTP 认证源,单击确定保存。

| 登录流程        |                       |
|-------------|-----------------------|
| * 是否启用      |                       |
| * 首选认证源     | 账号密码认证 ▼              |
| 关联认证源       | 邮箱OTP认证源    ▼         |
| ∗ claims(i) | 用户昵称, 用户名称, 邮箱地址, { ▼ |
| 记住密码        |                       |
| 确定          | 取消                    |

 再次访问 CIAM 登录页面,可以看到在原先账号密码认证的基础上,新增了一个**邮箱登录**的选项。输入邮箱并单击发送验证码,即可通过邮箱中收到的一次性 密码完成登录。

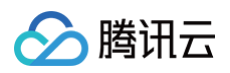

| wp-daggerhart-oidc-app |       |  |  |  |  |
|------------------------|-------|--|--|--|--|
| 邮箱登录                   |       |  |  |  |  |
| ▶ 请输入邮箱地址              |       |  |  |  |  |
| <b>8</b> 请输入验证码        | 发送验证码 |  |  |  |  |
| 爱 爱                    |       |  |  |  |  |
|                        | 立即注册> |  |  |  |  |
| 其他登录方式<br>又<br>账号密码认证  |       |  |  |  |  |

# 屏蔽 WordPress 登录页

当前,用户登录时会先访问 WordPress 的默认登录页,单击页面上的 Login with OpenID Connect 跳转到 CIAM 登录页进行登录。我们可以通过修改 WordPress OIDC 插件的配置来进一步优化用户登录体验。

1. 在 WordPress 后台选择设置 > OpenID Connect Client,将第一项配置 Login Type 修改为 Auto Login - SSO,单击保持更改,完成修改。

# **OpenID Connect - Generic Client**

# **Client Settings**

Enter your OpenID Connect identity provider settings

Login Type

OpenID Connect button on login form ✓ Auto Login - SSO

Select how the client (login form) should provide login options.

2. 用户再次登录时,将不再显示 WordPress 登录页,而是直接显示 CIAM 登录页。

# 为 WordPress 设置全站内容登录保护

某些场景下,我们希望用户首先完成注册登录,然后才能访问 WordPress 站点的内容。可在 WordPress 后台选择**设置 > OpenID Connect Client**,勾选 插件的 Enforce Privacy 配置来实现此需求。

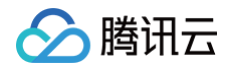

# **Authorization Settings**

Control the authorization mechanics of the site.

**Enforce Privacy** 

Require users be logged in to see the site.

# 其他

CIAM 还支持微信登录、支付宝登录、用户数据同步、忘记用户名、忘记密码等丰富的功能,可以基于本文的内容并结合操作指南做进一步探索实践。